Step 1: After logging into WarriorFish, select **Plans** from the menu in upper left. Your assigned Success Plan(s) will populate.

| <b>≞</b> | My Success Network |        |
|----------|--------------------|--------|
|          | Upcoming           | )?     |
|          |                    |        |
|          | Dashboard          |        |
|          | Messages           |        |
| ø        | Plans              |        |
|          | Courses            |        |
| 1        | Raise Your Hand    | anvean |
| Ð        | History            |        |
|          |                    |        |

Step 2: Select View Details for detailed plan information & the ability to print.

|                                               | Success Plans                                                                                                    |
|-----------------------------------------------|----------------------------------------------------------------------------------------------------|
| Pla                                           | ns                                                                                                    |
|                                               | Graduation Checklist (Undergraduate) (In Progress)                                                                                                    |
|                                               | Apply to Graduate Status: Open                                                                                                    |
|                                               | Cap & Gown Order Status: Open                                                                                                    |
|                                               | Check Your Degree Progress Status: Open                                                                                                    |
|                                               | Confirm Your Information is Correct for your Diploma Mailing Status: Open                                                                                                    |
|                                               | Financial Obligations & Exit Counseling Status: Open                                                                                                    |
| Grad                                          | uation Checklist (Undergraduate)                                                                                                    |
|                                               | Overview Overview Ov |
| 6                                             | Status: Open                                                                                                    |
|                                               | r Check Your Degree Progress<br>Status: Open                                                                                                    |
|                                               | r Confirm Your Information is Correct for your Diploma Mailing<br>Status: Open                                                                                                    |
|                                               | r Financial Obligations & Exit Counseling<br>Status: Open                                                                                                    |
| Grad                                          | uation Checklist (Undergraduate)<br>ply to Graduate - Undergraduates, have you earned at least 85 credits? You should be thinking about graduation! Please fill<br>ie <u>Undergraduate Intent to Graduate</u> . Prior to submitting your application; ensure all major/minor/concentration update<br>st(s) have been completed. Priority Deadlines to declare your Intent to Graduate: o Fail 2020. September 16 o Spring 2021                                                                                                    |
| out ti<br>eque<br>May<br>comi<br>tead<br>subs | and August**): February 8 **Students completing degrees at the end of August or January may participate in the May<br>encoment ceremony. PLEASE KEEP IN MIND: In order to participate in a ceremony, you must follow the application<br>lines for that ceremony. Late submission of your graduation application may delay the graduation clearance process and<br>quently your degree conferral. We cannot guarantee that your name will appear in the commencement program although                                                                                                    |